## Beknopte installatie handleiding CRC-FMS

## 1. Instellen datum en tijd

- Druk op toets **P**, in het scherm komt de tekst Program Cards te staan
- Scroll met toets **0** door het menu naar submenu Date/Time
- Druk op toets ←
- Type bij Month de 2 cijfers van de maand gevolgd door ← (bijv. 05 voor mei)
- Type bij Date de 2 cijfers van de datum gevolgd door ← (bijv. 03)
- Type bij Day het indicatiecijfer van de dag gevolgd door (bijv. 1 voor maandag, 2 voor dinsdag etc.)
- Type bij Hour de 2 cijfers van het uur gevolgd door ← (24-uurs notatie)
- Type bij Min de 2 cijfers van de minuten gevolgd door ← (bijv. 09, 00 t/m 59)
- Type bij Sec de 2 cijfers van de seconden gevolgd door ← (bijv. 03, 00 t/m 59)
- In het scherm staat nu de tekst 'Card Test', druk 2x op toets P om terug te keren naar het beginscherm

## 2. Basis configuratie

- Druk op toets P, in het scherm komt de tekst Program Cards te staan
- Scroll met toets **0** door het menu naar submenu Configuration
- Druk op toets 🕂 , in het scherm komt de tekst Configuration te staan
- Type bij Relay 1 de gewenste aanstuur tijd (bijv. 007 voor 7 seconden)
- Type bij Relay 2 de gewenste aanstuur tijd (bijv. 007 voor 7 seconden)
- Nu staat er Configuration TAS Systems, dit moet zo blijven
- Druk op toets ←
- Nu staat er Configuration Node: x>, niets aan veranderen, Druk op toets ←
- Nu staat er Configuration EX xxxxx> , niets aan veranderen, Druk op toets ←
- Nu staat er Configuration CP last day? No > , niets aan veranderen, Druk op toets ←
- Configuration Site: xxxx , geeft hier dezelfde sitecode is als op de Smart module (tussen 1 en 2000)
- Druk op toets ←
- Configuration Rdr1 ATB: xxxx , toets 0 en druk op toets ↔
- Configuration Rdr2 ATB: xxxx , toets 0 en druk op toets ↔
- Configuration check? no , druk op toets ←
- Configuration TCK APB , wanneer een barcode ticket maar éénmaal gebruikt mag worden moet deze op YES staan.

toets 0 om te wisselen tussen YES en NO, druk hierna op toets ↔

- Nu staat er Configuration Reset APB? no> , niets aan veranderen, Druk op toets ←
- Nu staat er Configuration chk Expire? yes> , niets aan veranderen, Druk op toets ←
- Nu staat er Configuration password no> , niets aan veranderen, Druk op toets  $\leftarrow$

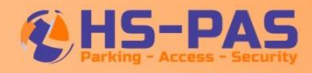